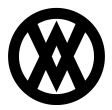

Knowledgebase > Inventory Manager (fka DataCollection) > Setup > Mobile License Manager

Mobile License Manager

Megan De Freitas - 2025-06-25 - Setup

# Overview

The Mobile License Manager module of DataCollection allows users to grant, edit, and delete licenses for mobile devices. In this document you will learn how to add, edit, and delete a license. You will also learn how to enable automatic licensing and how to reset the licenses. Before proceeding, please visit the Security Settings section of this document to ensure that you won't run into difficulties.

# Table of Contents

- <u>Overview</u>
- <u>Usage</u>
  - Adding a License Automatically
  - Adding a License Manually
  - Editing a License
  - Deleting a License
  - <u>Resetting Activations</u>
- <u>Security</u>

## Usage

To begin, open the Mobile License Manager module.

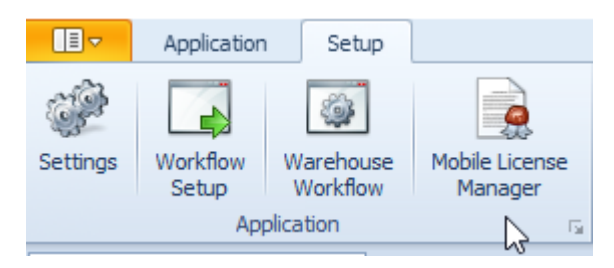

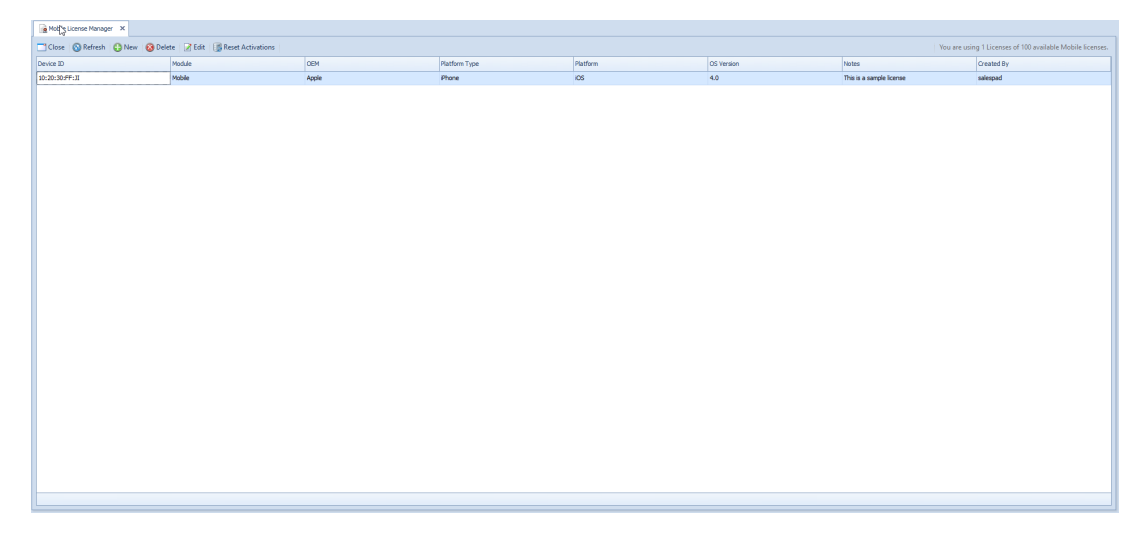

## Adding a License Automatically

To automatically create a license for devices that connect to DataCollection, you must first enable the *Auto Assign Mobile License* setting. DataCollection will pull information from the connecting device and create a new license if it doesn't already have one.

Navigate to the Settings module, search for "DataCollection", and set the *Auto Assign Mobile License* setting to True.

| ~ | General Options                               |           |  |
|---|-----------------------------------------------|-----------|--|
|   | Allow Bin Creation                            | True      |  |
|   | Allow Manual Qty Entry With Increment By Scan | False     |  |
|   | Auto Assign Mobile License                    | True      |  |
|   | Automatic Autogeneration User Field           |           |  |
|   | Default Warehouse                             | WAREHOUSE |  |
|   | Enable Logging For Mobile Devices             | False     |  |
|   | Force Rescan On Bin                           | False     |  |
|   | Force Rescan On Item                          | False     |  |
|   | List Backordered Lines In Lookups             | True      |  |
|   | Note Postfix Delimiter                        |           |  |
|   | Pallet Separation Character                   |           |  |
|   | Require Valid Token                           | True      |  |
|   | SalesPad Image UDF File Path                  |           |  |
|   | Scan Parse Script                             |           |  |
|   | Serial Lot Prefix Supress List                |           |  |
|   | Serial Lot Scan Parse Script                  |           |  |
|   | Time Out Minutes                              | 5         |  |
|   | Token Timeout                                 | 480       |  |
|   | Unformatted Serial Numbers                    | False     |  |
|   | Validate Serial Numbers                       | False     |  |
|   |                                               |           |  |

### Adding a License Manually

To manually add a license for a mobile device, click the **New** button.

🕒 New 🔞 Delete 📝 Edit 📑 Reset Activations

Enter the information from the mobile device into the Mobile License Editor window. Only the Device ID and Module fields are required. The rest of the fields can be used to enter specific information for the handheld device.

| Mobile License Editor X |                          |  |  |
|-------------------------|--------------------------|--|--|
|                         |                          |  |  |
| Device ID               | 13:37:H4:XX:0R           |  |  |
| Module                  | Mobile                   |  |  |
| OEM                     | Motorola                 |  |  |
| Platform Type           | WindowsCE                |  |  |
| Platform                | Windows Mobile           |  |  |
| OS Version              | 6                        |  |  |
| Notes                   | This is a sample license |  |  |
|                         |                          |  |  |
|                         | OK Cancel                |  |  |

### Editing a License

Select an existing license and click the **Edit** button. You can then modify the desired fields from the Mobile License Editor window. You cannot edit the Device ID or Module fields. In order to change these fields, you will need to delete the license and create a new one.

#### **Deleting a License**

Select an existing license and click the **Delete** button. A window will pop-up asking for confirmation that the license should be deleted. Click **Yes** to delete the license, or **No** to cancel the delete.

### **Resetting Activations**

The **Reset Activations** button can be used to delete all of the licenses in one click. After clicking the **Reset Activations** button, a window will pop up asking for confirmation that you want to reset all of the licenses. Click **Yes** to delete all of the licenses, or **No** to cancel the reset.

### Security

Mobile License Manager - Enables user access to the Mobile License Manager module.